## AVIDITY Cascada 사용자 퀵 매뉴얼

|         | <ol> <li>Start</li> <li>시스템은 현황 화면을 표시.</li> <li>자가진단이 진행되며 진행되는 동안 에러발생 시 알람 소리와 함께 에러 메시지가 표시.</li> <li>에러가 발생하면 해결방법에 대한 지시를 따르시고 완료 후 재 시작 하십시오.</li> <li>자가진단 완료 후에 시스템은 날짜 및 시간 설정 화면으로 이동.</li> <li>날짜와 시간을 입력.</li> </ol>                                                                                                    |
|---------|----------------------------------------------------------------------------------------------------|
|         | <ol> <li>메인 메뉴</li> <li>초기의 설치단계가 완료되면 왼쪽 사진과 같은 메뉴화면이 보임.</li> <li>'시스템 시작' 버튼을 누르시면 Standby Interface단계로 이동.</li> <li>"앞으로" 버튼을 누르시면 시스템은 Operating Interface를 표시.</li> </ol>                                                                                                    |
| cascada | <ol> <li>3. 메인 화면</li> <li>1) Type II or Type III의 수질과 수온 확인 가능</li> <li>2) Type I의 수질, 수온, TOC 확인 가능</li> <li>3) 탱크의 수위 확인 가능</li> <li>4) 경고와 알람 표시 확인 가능</li> <li>5) DATA button : 소모품의 상태 확인 가능</li> <li>6) EXIT button : 메인메뉴로 복귀</li> <li>7) 탱크의 수질 표시 (옵션사양 - 탱크 내 수질 센서를 장착했을 경우 표시)</li> <li>8) RO수의 수질을 확인하시려면 Type II or Type III 수질표시를 터치.</li> </ol> |
| cascada | <ul> <li>4. 분주방법</li> <li>1) 정량분주 모드로 들어가려면 휠 위에 위치한 버튼들 중 오른쪽을 클릭.</li> <li>2) 분주기의 휠 버튼을 돌려 원하는 분주량의 범위를 선택하고 다시 한번 휠 버튼을 눌러 확인.</li> <li>3) 다시 한번 휠 버튼을 돌려 원하는 값을 선택하고 클릭.</li> <li>4) 원하는 수량이 선택되고 휠버튼을 클릭하면 5초후에 분주가 시작.</li> <li>5) 분주가 완료되면 시스템은 자동으로 초기단계로 복귀.</li> <li>*시스템에 연결된 디스펜서 중 하나가 작동 중이면 다른 디스펜서들은 작동하지 않음</li> </ul>                         |

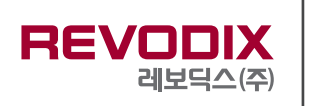

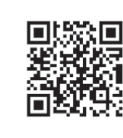

REVODIX

레보딕스(주)